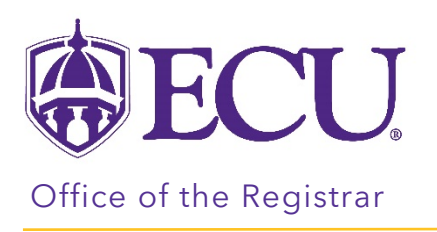

## How do I add office hours to a class?

- 1. Log into Pirate Port.
- 2. Click on Faculty & Advisor Self Service.

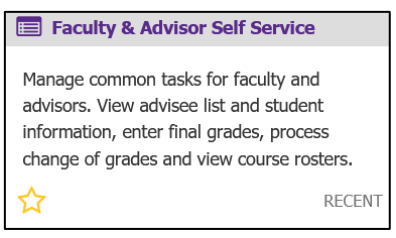

3. Click on Faculty Detail Schedule.

| ECU.                                                                                                    | *       |          | PeeDee Pirate |
|----------------------------------------------------------------------------------------------------|---------|----------|---------------|
| Faculty and Advisor Self Service<br>Hello PeeDee Pirate,<br>This is the entry page for Faculty and Advisors. You can navigate to the below pages depending on your rol<br>• Advisee Search<br>• Advisee Search<br>• Assignments<br>• Change of Grade<br>• Course Rosters<br>• Faculty Detail Schedule<br>• Faculty Detail Schedule<br>• Schedule Planner Advisor Mode<br>• Week at a Glance | e at th | ne Unive | ersity.       |

4. Select the Term and CRN.

| <b>ECU</b>                                             |                                                      | * | PeeDee Pirate |
|--------------------------------------------------------|------------------------------------------------------|---|---------------|
| Faculty and Advisors <ul> <li>Faculty Detai</li> </ul> | Schedule                                             |   |               |
| Faculty Detail Schedule                                |                                                      |   | ^             |
| Term                                                   | CRN                                                  |   |               |
| Fall 2021 - 202180                                     | HIST 2600 001 Maritime Heritage of the OBX 86385 (0) |   |               |
|                                                        |                                                      |   |               |
|                                                        |                                                      |   |               |
| U use this page to view your detailed sched            | е.                                                   |   |               |

5. Under the Office Hours section, click Add Office Hours.

| Office Hours    |         |           |                       |                |                | $\sim$   |
|-----------------|---------|-----------|-----------------------|----------------|----------------|----------|
| From Date       | To Date | From Time | To Time               | Days           | Contact Number | Location |
| ,<br>Add Office | Hours   |           | You have no office ho | urs added yet. |                |          |

6. Under the Office Hours section, click Add new Row

| Office Hour    | s        |           |         |                             |           |                   |          |         | $\sim$ |
|----------------|----------|-----------|---------|-----------------------------|-----------|-------------------|----------|---------|--------|
| From Date      | To Date  | From Time | To Time | Days<br>Mon Tue Wed Thu Fri | i Sat Sun | Contact<br>Number | Location | Display | Delete |
|                |          |           |         | No Data Found               |           |                   |          |         |        |
| 🛨 Add ne       | ew Row   |           |         |                             |           |                   |          |         |        |
| Select Copy to | <b>D</b> | `         |         |                             |           |                   |          |         |        |
| Re             | et       | Submit    |         |                             |           |                   |          |         |        |
|                |          |           |         |                             |           |                   |          |         |        |

7. Enter the From Date, From Time, To Time, Days, Contact Number, Location, and check the Display box.

| Office Hours | s        |           |         |                 |         |     |     |     |               |          |          |         | $\sim$ |
|--------------|----------|-----------|---------|-----------------|---------|-----|-----|-----|---------------|----------|----------|---------|--------|
| From Date    | To Date  | From Time | To Time | Days<br>Mon Tue | Wed Thu | Fri | Sat | Sun | Conta<br>Numb | ct<br>er | Location | Display | Delete |
| MM/dd/yy     | MM/dd/yy | HH:mm     | HH:mm   |                 |         |     |     |     | Select        | •        | Location |         |        |
| + Add ne     | w Row    | •         |         |                 |         |     |     |     |               |          |          |         |        |
| Res          | et       | Submit    |         |                 |         |     |     |     |               |          |          |         |        |

8. Using the Select Copy to, you can copy the same office hours to additional sections/courses.

9. Click Submit.

10. In the Valid From field, enter today's date. Leave Valid Until date blank.

| Type of Address                    | Valid From           | <br>Val | id Unti |     |        |    |    |       |
|------------------------------------|----------------------|---------|---------|-----|--------|----|----|-------|
| Employee - ECU Office Location 🗸 🗸 | MM/dd/yyyy           | «       | <       | Jur | ne 202 | 1  | >  | $\gg$ |
| Address Line 1                     | Address Line 2       | <br>Su  | Мо      | Tu  | We     | Th | Fr | Sa    |
| Enter Address Line 1               | Enter Address Line 2 | 30      | 31      | 1   | 2      | 3  | 4  | 5     |
| Address Line 4                     | City                 | 6       | 7       | 8   | 9      | 10 | 11 | 12    |
| Enter Address Line 4               | Enter City           | 13      | 14      | 15  | 16     | 17 | 18 | 19    |
| County                             | Zip/Postal Code      | 20      | 21      | 22  | 23     | 24 | 25 | 26    |
| Select County                      | Enter Zip Code       | 27      | 28      | 29  | 30     | 1  | 2  | 3     |

11. Enter the office address.

| Type of Address                    | Valid From           | Valid Until          |   |
|------------------------------------|----------------------|----------------------|---|
| Employee - ECU Office Location 🛛 💙 | 06/23/2021           | MM/dd/yyyy           | Ö |
| Address Line 1                     | Address Line 2       | Address Line 3       |   |
| Enter Address Line 1               | Enter Address Line 2 | Enter Address Line 3 |   |
| Address Line 4                     | City                 | State/Province       |   |
| Enter Address Line 4               | Enter City           | Select State         | ~ |
| County                             | Zip/Postal Code      | Country              |   |
| Select County 🗸                    | Enter Zip Code       | Select Country       | ~ |

12. Click Add.